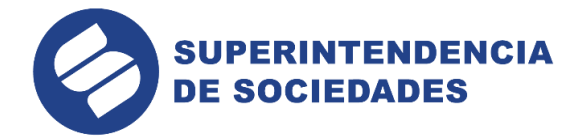

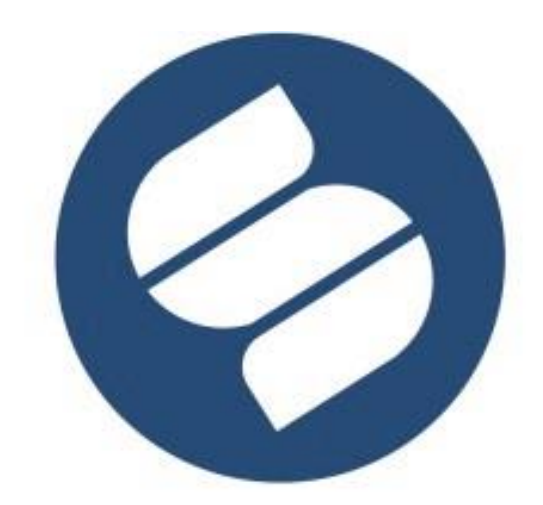

## SUPERINTENDENCIA DE SOCIEDADES

MANUAL DE INSTRUCCIONES INSTALACIÓN JAVA

En la Superintendencia de Sociedades trabajamos para contar con empresas competitivas, productivas y perdurables y así generar más empresa, más empleo.

www.supersociedades.gov.co webmaster@supersociedades.gov.co Línea única de atención al ciudadano 01-8000-114310 Tel Bogotá: (601) 2201000 Colombia

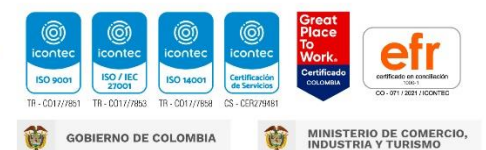

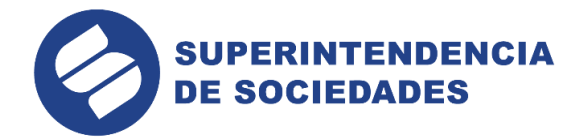

## PROCESO DE INSTALACIÓN

- 1. Ingrese al portal de la Superintendencia de sociedades a través del siguiente vínculo <u>https://www.supersociedades.gov.co/</u>
- 2. Desplácese a la sección "Herramientas Digitales"
- 3. De click en el ícono "Presentación de informes empresariales"

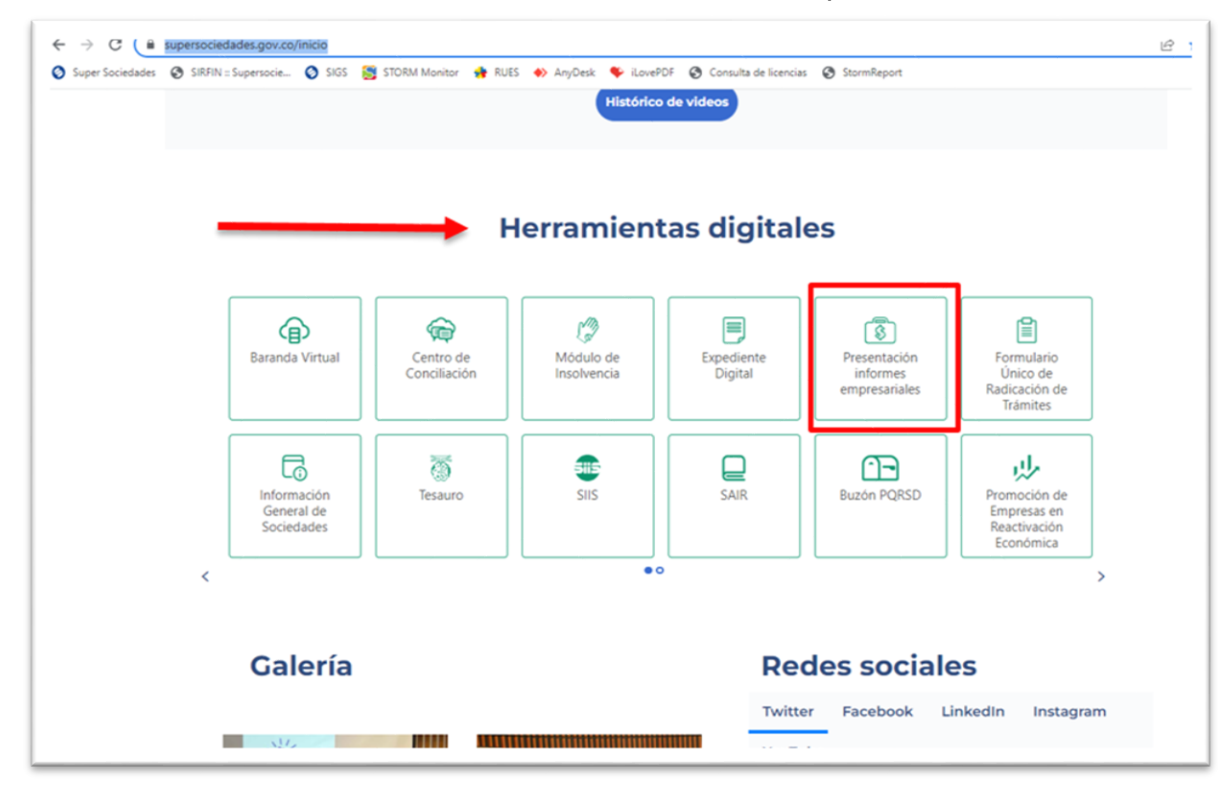

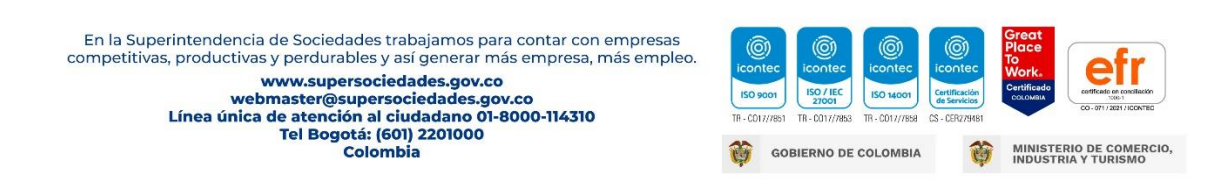

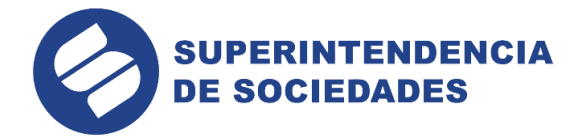

4. Ingrese al módulo STORM, tal como lo muestra la siguiente imagen:

| Funciones                        |                 |               |            | + |
|----------------------------------|-----------------|---------------|------------|---|
| Presentación de estados financio | eros corte 2021 |               |            | + |
|                                  |                 |               |            |   |
|                                  |                 |               |            |   |
|                                  | $\frown$        |               |            |   |
|                                  | Ē               |               |            |   |
|                                  |                 |               | Preguntas  |   |
|                                  | mouto sronm     | mousie entrin | frecuentes |   |
|                                  |                 |               |            |   |
|                                  |                 |               |            |   |

5. Una vez en el módulo en el numeral 2. "Descargar el aplicativo Storm User" encontrará la opción: Software para el diligenciamiento, debe ingresar allí:

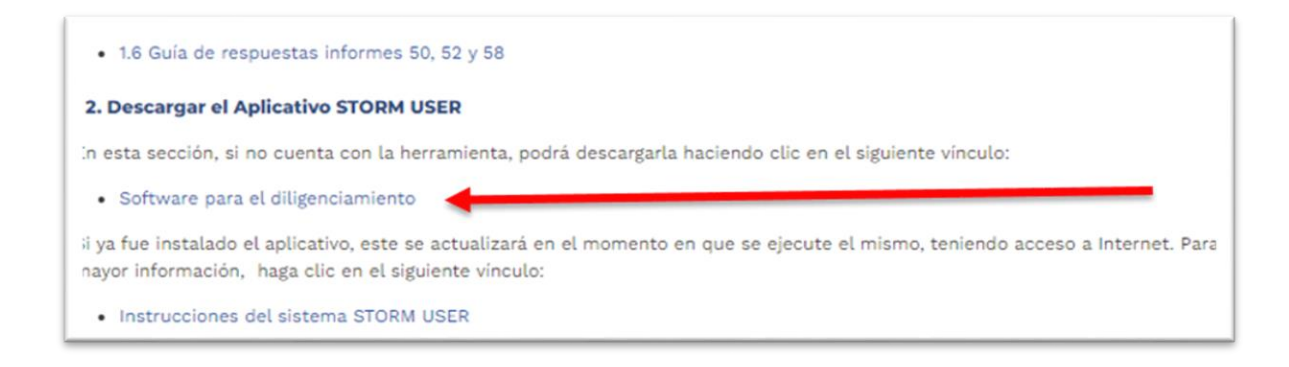

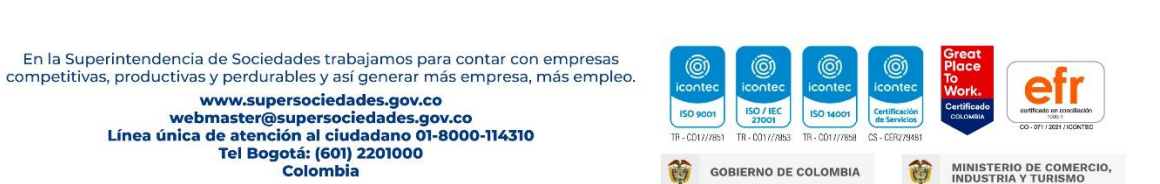

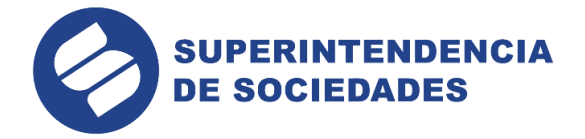

6. Ingresar al vínculo https://www.supersociedades.gov.co/inicio, en el cual se realizara la descarga de un archivo de tipo ejecutable dando clic en el botón:

"Descargar Java para Windows":

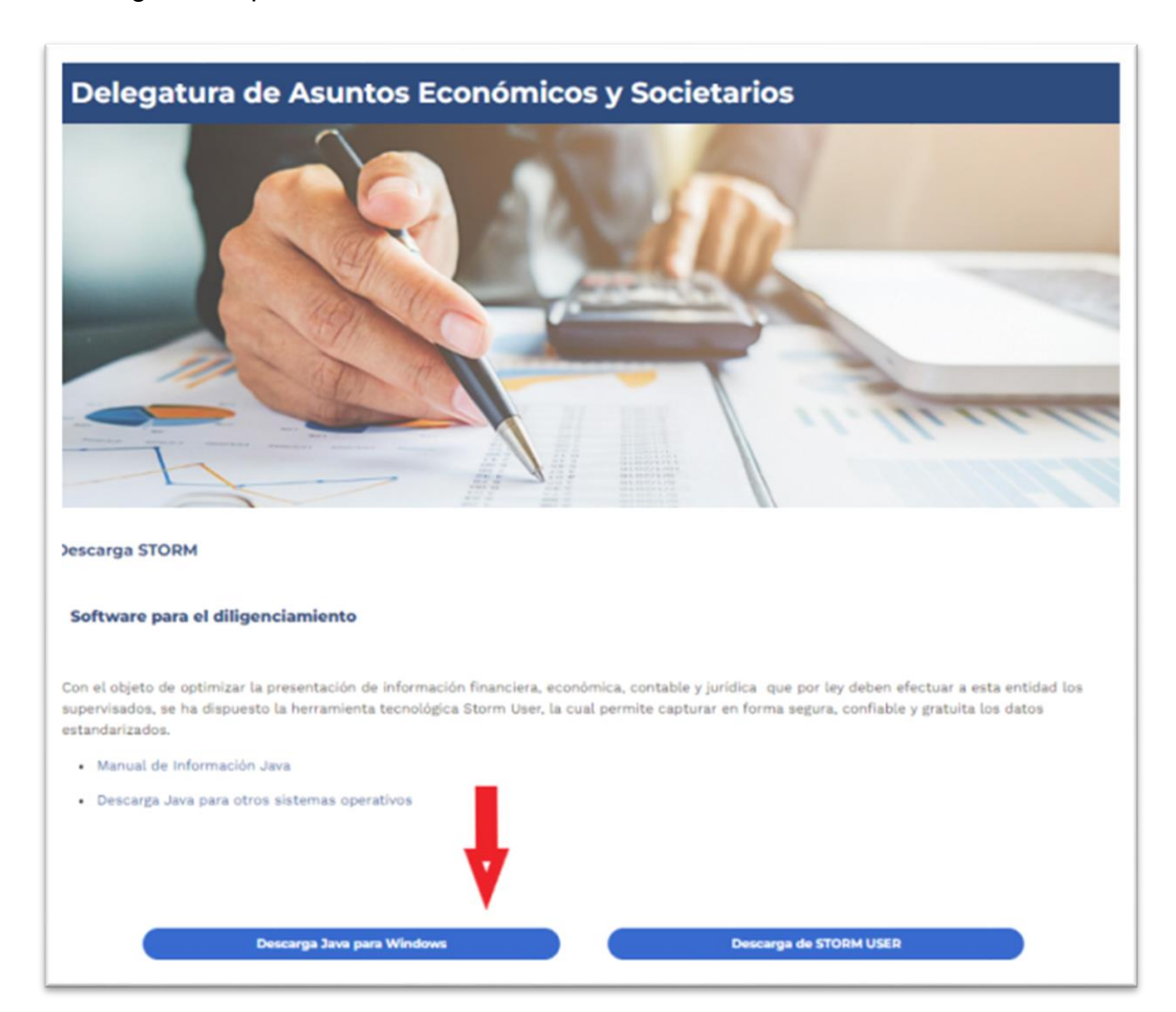

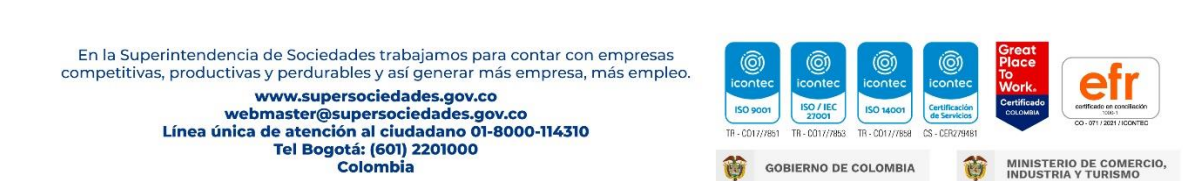

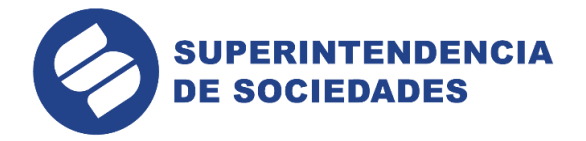

7. Al dar click en ese ícono se descargará una carpeta. Zip, la descarga solo tardará unos minutos:

| ⊥ Descargar S Historial de versiones | Informar de una preocupación |
|--------------------------------------|------------------------------|
| Compartido                           |                              |
|                                      |                              |
| idk 11.0.16 windows-y6               |                              |
| 88 15 dic 2022                       |                              |
|                                      |                              |
|                                      |                              |
|                                      |                              |
|                                      |                              |
|                                      |                              |
|                                      |                              |

| $\leftrightarrow$ $\rightarrow$ $\checkmark$ $\uparrow$ $\blacklozenge$ > Este equi | 00 > Descargas                                    |                       |                  |            |  |
|-------------------------------------------------------------------------------------|---------------------------------------------------|-----------------------|------------------|------------|--|
| Acceso rápido                                                                       | Nombre                                            | Fecha de modificación | Тіро             | Tamaño     |  |
| Desktop 🖋                                                                           | v noy (2)<br>ight-11.0.16_windows-x64_bin (1).zip | 06/02/2023 4:51 PM    | Carpeta comprimi | 142.404 KB |  |

8. Posterior a la descarga se ejecuta el archivo descargado con lo cual se efectuará la inicialización del asistente de instalación

|                 |            | Extraer en                           |                |                   |           |        |            |           |                                        |
|-----------------|------------|--------------------------------------|----------------|-------------------|-----------|--------|------------|-----------|----------------------------------------|
| > * 🛧 🖪 > E     | ste equipo | > Descargas > jdk-11.0.16_windows-x6 | i4_bin (1).zip |                   |           | ~      | 5 v        | ,P Buscar | en jdk-11.0.16_windows-x64_bin (1).zij |
| 🖈 Acceso rápido |            | Nombre                               | Тіро           | Tamaño comprimido | Protegido | Tamaño |            | Relación  | Fecha de modificación                  |
| Desktop         | *          | Jdk-11.0.16_windows-x64_bin.exe      | Aplicación     | 142.404 KB        | No        |        | 143.925 KB | 2%        | 23/11/2022 5:07 PM                     |
| Descargas       | #          |                                      |                |                   |           |        |            |           |                                        |
| Documentos      | *          |                                      |                |                   |           |        |            |           |                                        |

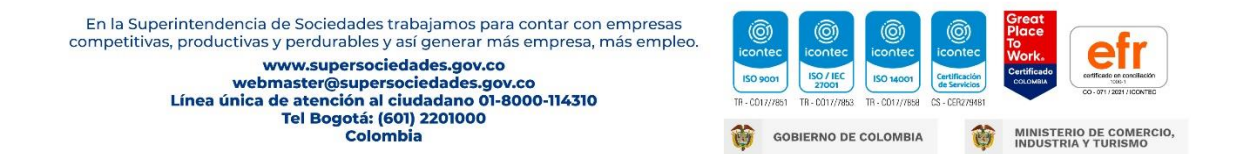

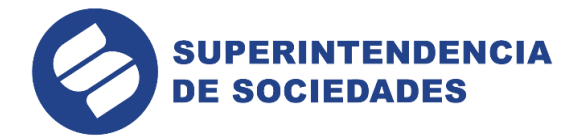

9. Se iniciará el proceso de instalación. Haga clic en el botón "Next" para aceptar los términos de la licencia:

| 🛃 Java(TM) SE Development Kit 11.0.16 (64-bit) - Setup                                               | $\times$ |
|----------------------------------------------------------------------------------------------------|----------|
|                                                                                                    |          |
| Welcome to the Installation Wizard for Java SE Development Kit 11.0.16                               |          |
| This wizard will guide you through the installation process for the Java SE Development Kit 11.0.16. |          |
|                                                                                                    |          |
|                                                                                                    |          |
|                                                                                                    |          |
| Next > Cancel                                                                                        |          |

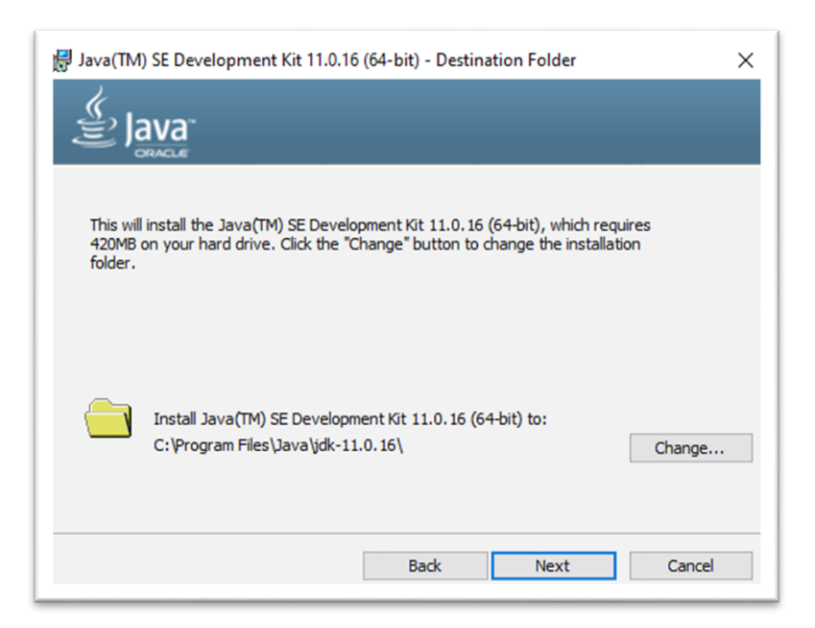

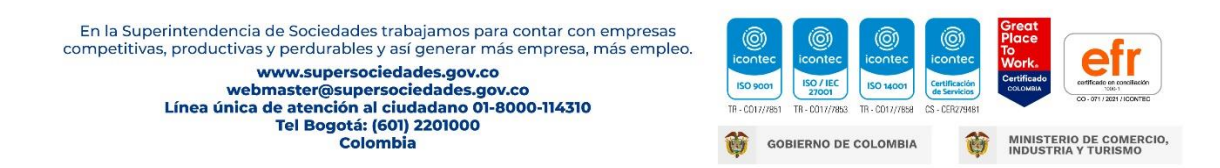

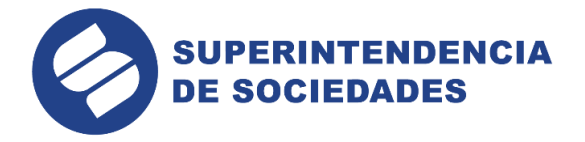

Finalmente dar click en el botón "Close", con esta acción se completará el proceso de instalación de Java.

| 🛃 Java(TM) SE Development Kit 11.0.16 (64-bit) - Complete                                                                                  | × |
|----------------------------------------------------------------------------------------------------|---|
|                                                                                                    |   |
| Java(TM) SE Development Kit 11.0.16 (64-bit) Successfully Installed                                                                        |   |
| Click Next Steps to access tutorials, API documentation, developer guides, release notes<br>and more to help you get started with the JDK. |   |
| Next Steps                                                                                                    |   |
| Close                                                                                                    |   |

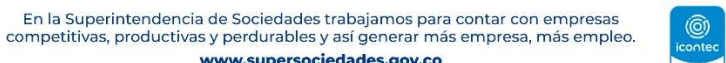

s, productivas y perdutabers y as general mas empresa, r www.supersociedades.gov.co Línea única de atención al ciudadano 01-8000-114310 Tel Bogotá: (60) 2201000 Colombia

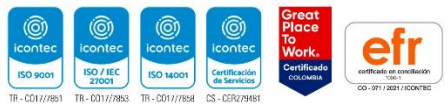

GOBIERNO DE COLOMBIA